### NYC HEALTH+ HOSPITALS

## <u>How to Change My Address via Employee Self Service (Within the</u> <u>Five Boroughs)</u>

#### Home Address Changes within New York City

1. After successfully logging into **PeopleSoft**, Click on the "Personal Details" tile on the home page.

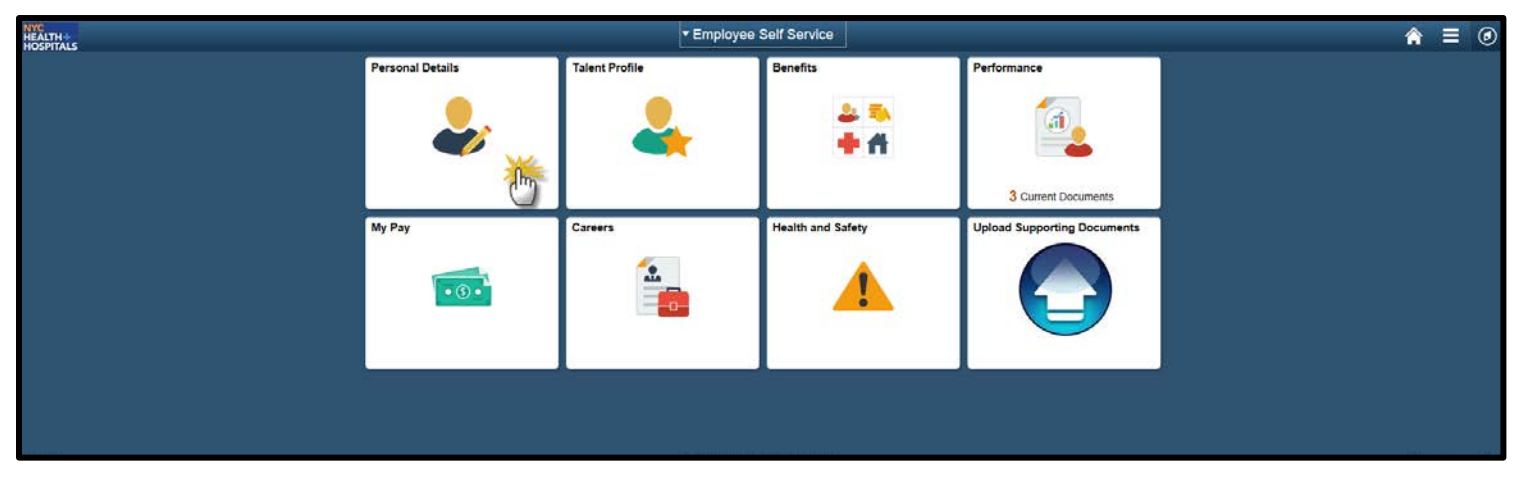

2. The **"Personal Details"** page appears with the address tab already populated. Click on your current address to edit.

| < Employee Self Service                |                                        | Personal Details | â | Ξ | ۲         |
|----------------------------------------|----------------------------------------|------------------|---|---|-----------|
| JOHN DOE ⊙<br>Sr Systems Analyst (EDP) |                                        |                  |   |   |           |
| 🔀 Addresses                            | Addresses                              |                  |   |   | $\supset$ |
| Contact Details                        | Home Address                           |                  |   |   |           |
| E Name                                 | 516 LA LA STREET<br>NEW YORK, NY 10031 | Current          |   | * | >         |
| Number 2015 Ethnic Groups              | NEW YORK                               |                  |   | J | J         |
| Contacts Emergency Contacts            | Mailing Address                        |                  |   |   |           |
| Additional Information                 | PO BOX 498<br>NEW YORK, NY 10031       | Current          |   |   | >         |
| 4 Veteran Status                       | NEW YORK                               |                  |   |   |           |
|                                        | -                                      |                  |   |   |           |
|                                        |                                        |                  |   |   |           |
|                                        |                                        |                  |   |   |           |

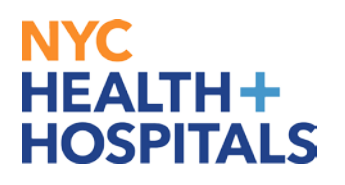

3. A Pop-Up **Address** window appears. **Replace** your current address with your new address. Once you have entered all necessary fields, click the **Green** Save button on the upper right corner to save your changes.

| < Employee Self Service                | Personal Details                                                                                                    | Â    | ≣ ⊘ |
|----------------------------------------|----------------------------------------------------------------------------------------------------|------|-----|
| JOHN DOE ⊙<br>Sr Systems Analyst (EDP) |                                                                                                    |      |     |
| Cancel                                 | Address                                                                                                    | Save |     |
| Contact Details                        | Change As Of 02/16/2017                                                                                                   | 0    |     |
| Same                                   | Address Type Home                                                                                                    |      | >   |
| A Ethnic Groups                        | Country United States Q                                                                                                   |      |     |
| Contacts                               | Address 1 123 LU LU PLACE                                                                                                 |      |     |
| La Additional Information              | Address 2                                                                                                    |      |     |
| Additional Information                 | City       NEW YORK         State       New York       Q         Postal       10031       ×         County       NEW YORK |      | >   |

4. A **"The Save was Successful"** message will appear on the top of your screen. You should now see your new address under **Home Address**.

## NYC HEALTH+ HOSPITALS

| < Employee Self Service   | Personal Details                      | â | ≡ Ø |
|---------------------------|---------------------------------------|---|-----|
|                           | The Save was successful.              |   | ×   |
|                           |                                       |   |     |
| 🔀 Addresses               | Addresses                             |   |     |
| Contact Details           | Home Address                          |   |     |
| E Name                    | NEW YORK, NY 10031 Current            |   | >   |
| Number 2018 Ethnic Groups | NEW YORK                              |   |     |
| Emergency Contacts        | Mailing Address                       |   |     |
| Additional Information    | PO BOX 498 NEW YORK, NY 10031 Current |   | >   |
| 4 Veteran Status          | NEW YORK                              |   |     |
|                           |                                       |   |     |
|                           |                                       |   |     |
|                           |                                       |   |     |
|                           |                                       |   |     |
|                           |                                       |   |     |
|                           |                                       |   |     |
|                           |                                       |   |     |
|                           |                                       |   |     |

# You have successfully submitted your Supporting

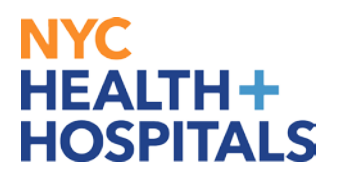

# **Documentation for your Home Address Change request via ESS!**

#### Remember:

• Special Officers and Supervising Special Officers must submit additional Supporting Documentation for address changes within New York State.